# Bulk Email Invite Clients to Collaborate Process Automation

# About this automation:

Use this process to send an invitation email to clients to use Collaborate for document sharing.

Simply import the sample automation, customise to suit your practice, test and activate!

#### FYI: Welcome to your Portal Inbox ×

Growth Partners <hello@thegrowth.partners

Hi Mary Watson,

We hope you're doing well

As you know, we're dedicated to making the management of your finances a breeze, and with your Client Portal, information is right at your fingertips so you can quickly and securely access your accounts or upload documents

To access the Portal to view your folders and documents simply click this link: Click Here

To share documents with us, simply drag and drop into your Upload Folder: Click Here

We recommend adding these links to your bookmarks for easy access in the future. We look forward to collaborat Any questions please do not hesitate to get in touch with our team directly.

Regards,

Growth Partners

Growth Partners

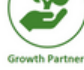

Direct

ers Email hello@thegrowth.partners

## What's included:

- Welcome to your Portal Email Template
- Welcome to your Portal
  - PDF White Paper Template

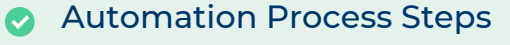

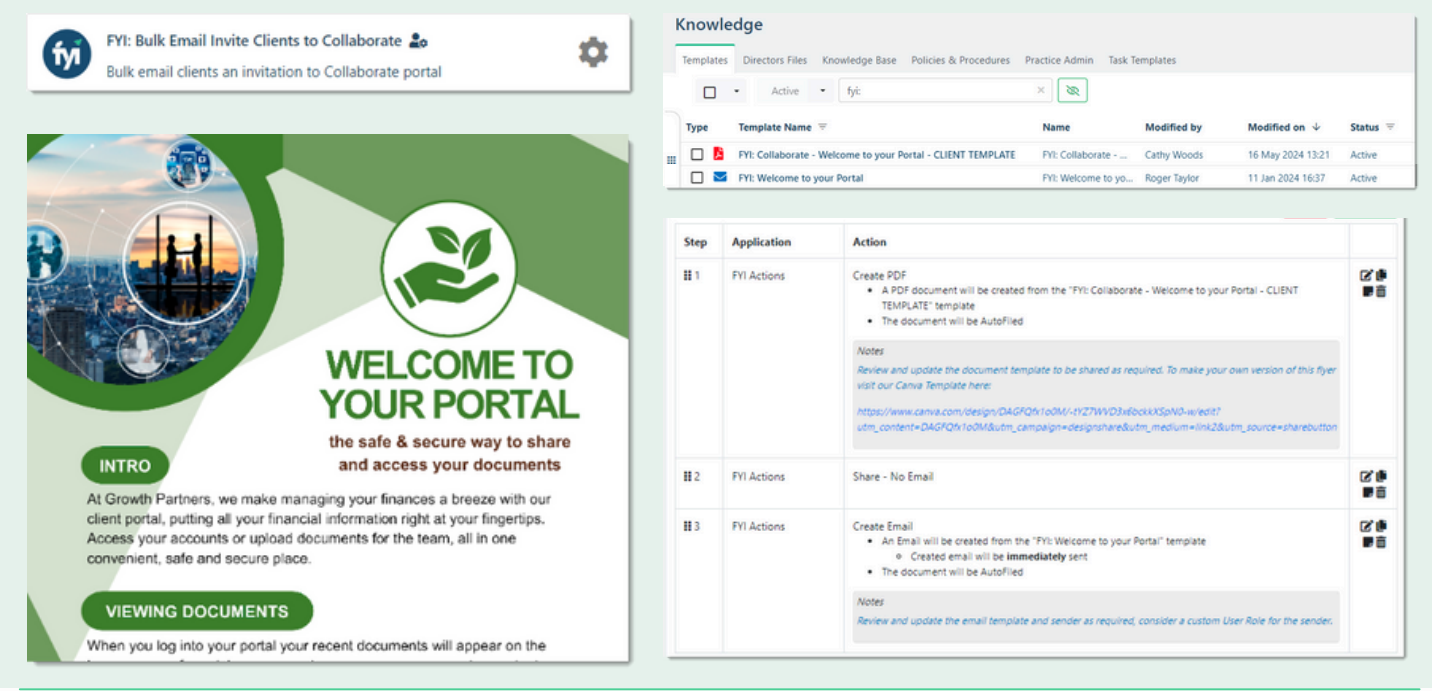

# How to import:

Before you begin - ensure your View has been saved in the Client list, the following filters have been applied in this example:

'Collaborate Portal - Yes' View

• Client Custom Field 'Collaborate Portal' = Yes Note: You will need to create this custom field and populate accordingly.

### Step 1 - Save the import file locally

The first step is to download the zip file provided in FYI's help centre.

Simply save the file locally, for example, in your Windows Explorer Downloads folder. You **do not** need to extract the files.

#### Step 2 - Import the files into FYI

Navigate to the Automations screen and click the Import button on the right-hand side of the screen.

Locate and select your saved "Bulk Email Invite Clients to Collaborate" file and click **Open** to import the automation.

You can also drag and drop the zip file to the Automation list view.

The Process and Templates will be imported into FYI.

#### Step 3 - Review the process

#### **Review the Templates**

Locate the templates in Knowledge - Templates. The templates will import with the prefix FYI making them easy to locate.

- Review and personalise the imported templates (note: for the flyer Canva template link refer to the help article)
- Update the template Status to Active.

#### Edit and Review Each Process Step

The Process is imported with the **Status** set to Draft. You can locate the process by searching in the "Search processes" field.

- Review the schedule and owner
- Review the filter, this example is set to run once per client
- Review and update each **process step.** Specific comments have been added to the steps where action is required. These will display in **blue**.

#### Step 4 - Test and run the automation

Click the Test button to display a list of all clients.

Search and select a specific client to run the test for and select **Run Test**.

You can navigate to the documents list in your client's workspace to review test documents.

When ready, set the **Status** to Active. We recommend running this from the process itself for any newly added clients to the list - you can also opt to schedule this to run automatically if preferred.

Simply locate your process and click Run.

| Cilents                  |                          |   |
|--------------------------|--------------------------|---|
| Collaborate Portal - Yes | Search clients           |   |
| Name 1                   | colla                    | × |
| Mary Watson              | Active Clients           |   |
| Turner, Paige            | (                        |   |
|                          | Collaborate Portal - Yes |   |

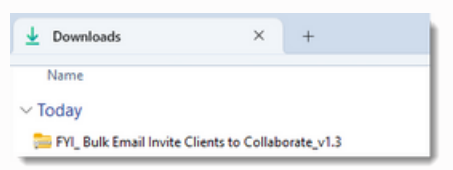

| Automation                                  |      |                |   |               |  |
|---------------------------------------------|------|----------------|---|---------------|--|
| Processes Apps History                      |      |                |   |               |  |
| fyi: bulk                                   | ×    | Filter by Plan | ~ | Filter by App |  |
| FYI: Bulk Email Invite Clients to Collabora | te 🍰 | ±              |   |               |  |

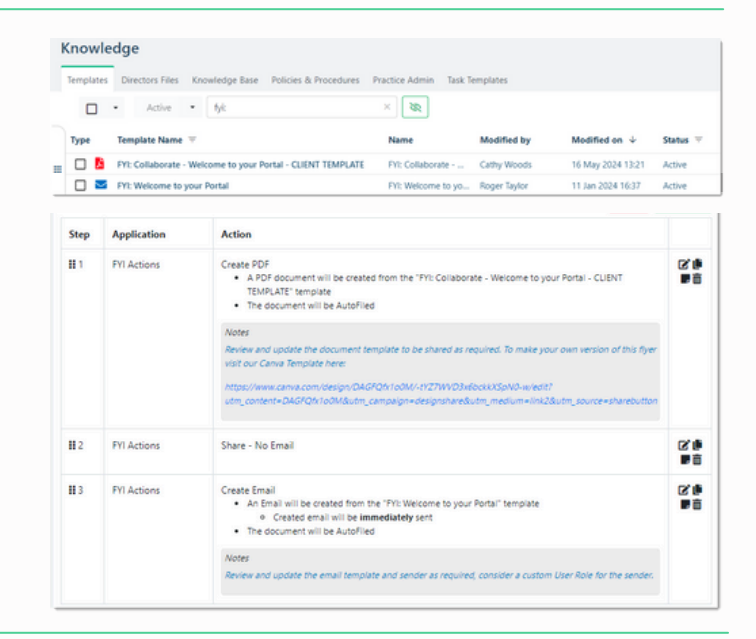

| elect Test Clie                                                               | ot                                                                                   |                                                      |                                |                                                        |          |                |
|-------------------------------------------------------------------------------|--------------------------------------------------------------------------------------|------------------------------------------------------|--------------------------------|--------------------------------------------------------|----------|----------------|
| lient Name                                                                    |                                                                                      |                                                      |                                |                                                        |          |                |
| nore Process<br>iter                                                          | 10                                                                                   |                                                      |                                |                                                        |          |                |
|                                                                               |                                                                                      | Client                                               |                                |                                                        |          |                |
| •                                                                             |                                                                                      | Mary Watson                                          |                                |                                                        |          |                |
|                                                                               |                                                                                      | Turner, Paige                                        |                                |                                                        |          |                |
|                                                                               |                                                                                      |                                                      | (Showing 1 - 2)                | <ul> <li>5 per page</li> <li>of 2 entries )</li> </ul> |          |                |
|                                                                               |                                                                                      |                                                      | rev 1 Next<br>(Showing 1 - 2)  | <ul> <li>5 per page =<br/>of 2 entries)</li> </ul>     |          | Run Test Close |
| Details History<br>Status                                                     | Activity                                                                             |                                                      | rev 1 Next<br>(Showing 1 - 2 ) | <ul> <li>Sperpage =<br/>of 2 entries)</li> </ul>       | Ins Box  | Run list Close |
| Details History<br>Status<br>Name                                             | Activity<br>Active<br>FY:: Bulk Email Invit                                          | e Clients to Collaborate                             | rv 1 Net<br>(Showing 1 - 2)    | <ul> <li>Sperpage =<br/>of 2 entries)</li> </ul>       | Ran Back | Ren Text Close |
| Details History<br>Status<br>Name<br>Description                              | Activity<br>Activit<br>PY1: Bulk Email Invit<br>Bulk email direts an invits          | e Clients to Collaborate<br>son to Collaborate ponal | rv 1 Net<br>(Showing 1 - 2 (   | - Sperpage -<br>if 2 enviss)                           | fun Bak  | fun let Coo    |
| Details History<br>Status<br>Name<br>Description<br>Trigger                   | Activity<br>Activity<br>PY1: Bulk Email Invit<br>Bulk Email Genta an ivitz<br>Manual | e Clients to Collaborate<br>son to Collaborate       | rv 1 Net<br>(Showing 1 - 2)    | - Sperpage =<br>(2 entries)                            | Ran Back |                |
| Details History<br>Status<br>Name<br>Description<br>Trigger<br>From Workspace | Activity<br>PY: Bulk Email Invit<br>Bulk email diets an invit<br>Manual<br>©         | e Clients to Collaborate<br>too to Collaborate pond  | ev 1 Next<br>(Showing 1 - 2 d  | - Sperpage =<br>(2 envis)                              | fun fact |                |